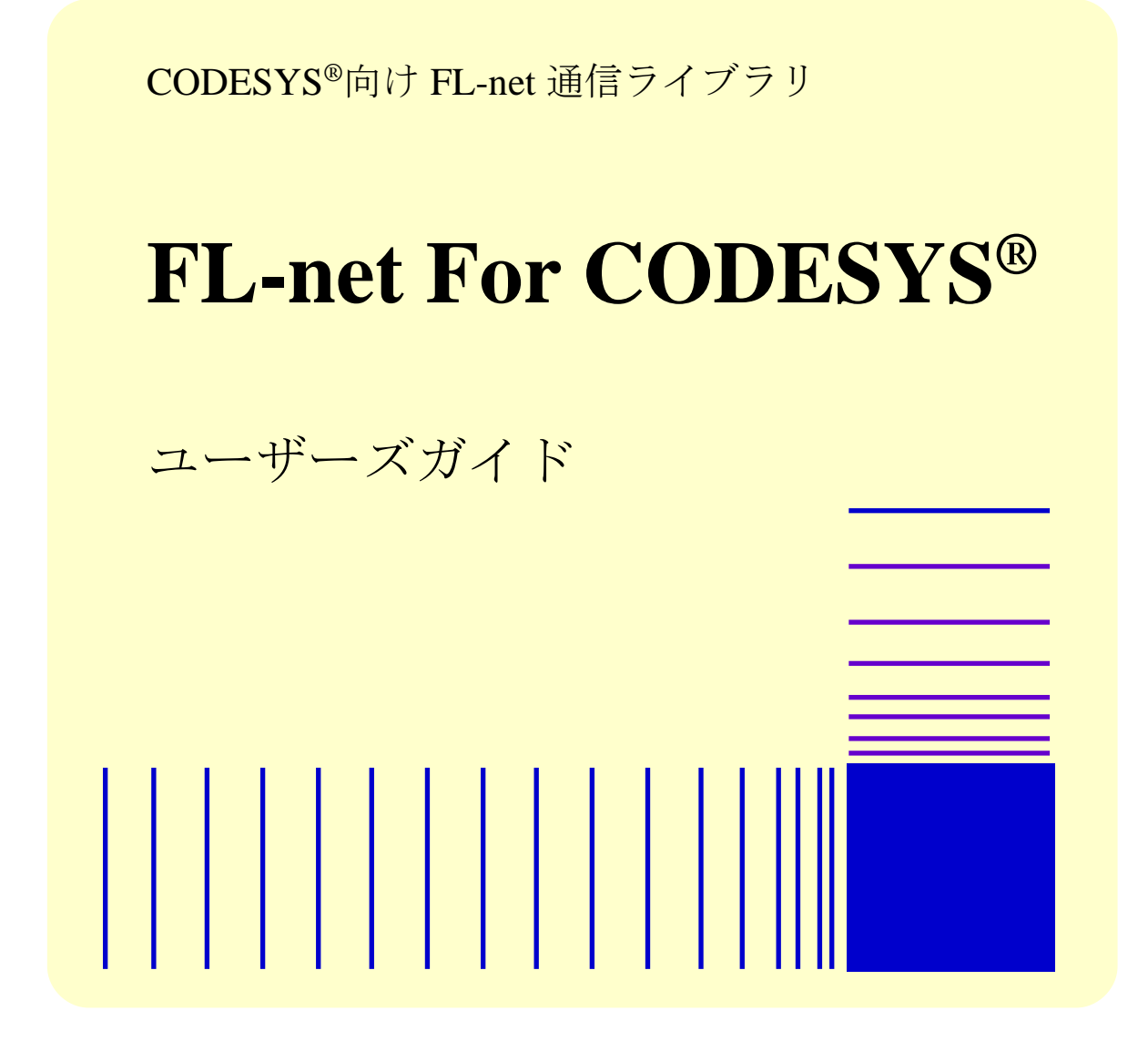

この製品を輸出される場合には、外国為替及び外国貿易法の規制 並びに米国輸出管理規則など外国の輸出関連法規をご確認のうえ、 必要な手続きをお取りください。 なお、不明な場合は、弊社担当営業にお問い合わせください。

2021年4月(第1版) HFLN-01-01(廃版)
2021年9月(第2版) HFLN-01-02(廃版)
2022年7月(第3版) HFLN-01-03

 このマニュアルの一部または全部を無断で転写したり複写したりすることは、 固くお断りいたします。
 このマニュアルの内容を、改良のため予告なしに変更することがあります。

All Rights Reserved, Copyright © 2022 Hitachi Industrial Products, Ltd.

# 🛕 ご注意

- このソフトウェアをご使用になる前に、このマニュアルの記載内容をよく読み、書か れている指示や注意を十分理解してください。
- このマニュアルの記載内容について理解できない内容、疑問点または不明点がござい ましたら、最寄りの当社営業までお知らせください。
- 当社提供ソフトウェアを改変して使用した場合には、発生した事故や損害につきましては、当社は責任を負いかねますのでご了承ください。
- 当社提供以外のソフトウェアを使用した場合の信頼性については、当社は責任を負い かねますのでご了承ください。
- このソフトウェアが万一故障したり、誤動作やプログラムに欠陥があった場合でも、 ご使用されるシステムの安全が十分に確保されるよう、保護・安全回路は外部に設け、 人身事故・重大な災害に対する安全対策などが十分確保できるようなシステム設計と してください。

## はじめに

本マニュアルは、「FL-net For CODESYS<sup>®</sup>(S-763A-97P)」の使い方などについて記述したものです。 本ソフトウェアをご使用になる前に、このマニュアルをよくお読みください。

<マニュアル構成>

- このマニュアルは、次のような構成となっています。
  - 第1章 FL-net For CODESYS®とは
  - 第2章 FL-net For CODESYS®のインストール
  - 第3章 サポート機能
  - 第4章 ライブラリ関数
  - 第5章 プロファイル情報

<商標について>

- Microsoft<sup>®</sup>、Windows<sup>®</sup>は、米国Microsoft Corporationの米国およびその他の国における登録商標また は商標です。
- ・CODESYS®は、ドイツCODESYS GmbHの登録商標です。
- ・Intel®は、米国およびその他の国におけるIntel Corporationの商標です。
- ・上記以外にこのマニュアルに記載されている他社製品名(ソフトウェア、ハードウェア)は、各 社の登録商標、商標、または商品です。

<セキュリティに関する推奨事項>

FL-net通信は、クローズドなネットワークでの使用を推奨します。本ライブラリでFL-net通信を行う装置を外部ネットワークに接続する場合、ファイアウォールや不正アクセスを検知できる仕組みの導入など、ネットワーク全体で十分なセキュリティ対策を講じてください。

| はじめに                                        | i  |
|---------------------------------------------|----|
| 目次                                          | ii |
| 第1章 FL-net For CODESYS <sup>®</sup> とは      | 1  |
| 第2章 FL-net For CODESYS <sup>®</sup> のインストール | 3  |
| 2.1. インストール作業の前に                            | 3  |
| 2.2. FL-net For CODESYS®のインストール             | 4  |
| 2.3. FL-net For CODESYS®のアンインストール           | 5  |
| 2.4. ライブラリの追加                               | 6  |
| 2.4.1. ライブラリインストール方法(パッケージ形式)               | 6  |
| 2.4.2. ライブラリ追加方法                            | 11 |
| 第3章 サポート機能                                  | 14 |
| 3.1. サポート機能一覧                               | 14 |
| 第4章 ライブラリ関数                                 | 15 |
| 4.1. 概要                                     | 15 |
| 4.2. ライブラリ関数一覧                              | 16 |
| 4.2.1.  I∕F仕様詳細                             | 18 |
| 4.3. ライブラリ関数使用の流れ                           | 41 |
| 第5章 プロファイル情報                                | 42 |

# 目次

## 第1章 FL-net For CODESYS®とは

「FL-net For CODESYS®」は、ドイツ CODESYS GmbH(以下、CODESYS 社と称す)のソフト ウェア PLC(Programmable Logic Controller)である CODESYS®上で FL-net 通信を実現するための ライブラリインタフェースです。通信プロトコルは、FL-net Ver.3/クラス 1 に準拠しています。 CODESYS®開発環境に本ライブラリをインストールすることで、CODESYS®リアルタイム実行環 境(ランタイム環境)上の PLC プログラムで動作する FL-net 通信処理の実装が可能になります。

■ CODESYS®とは

CODESYS<sup>®</sup>は、CODESYS社が開発したソフトウェアPLCです。国際標準規格IEC 61131-3 で定義されるプログラミング言語に対応した開発環境と、開発環境で製作した制御用ア プリケーションを動作させるためのリアルタイム実行環境で構成されます。「FL-net For CODESYS<sup>®</sup>」は、以下のCODESYS<sup>®</sup>バージョン(x64)に対応しています。

| • | 開発環境 | CODESYS® Development System             | : V3.5 SP16 Patch 4 |
|---|------|-----------------------------------------|---------------------|
|   | リアルタ | イム実行環境 CODESYS <sup>®</sup> Control RTE | · V3 5 SP16 Patch 4 |

以下に、本ライブラリを用いた PLC プログラム作成の概要図を示します。

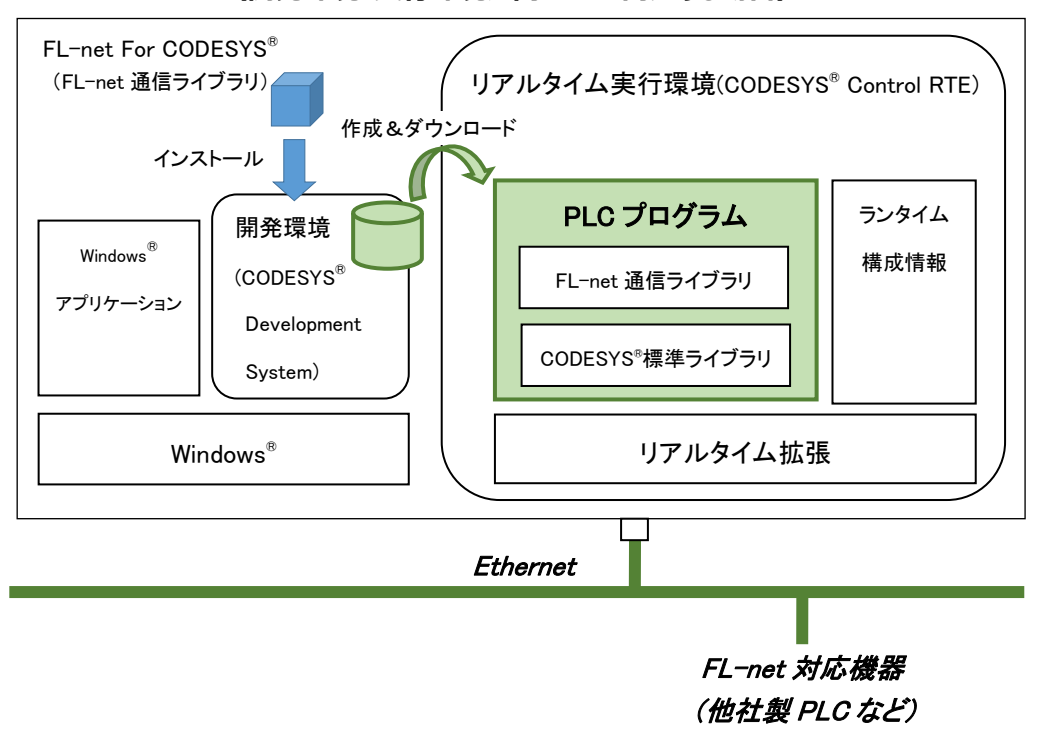

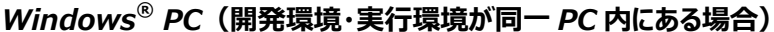

図1「FL-net For CODESYS®」概要

<関連・参考ドキュメント>

本書で用いる主な用語の定義などについては、下記ドキュメントをご参照ください。

| No. | ドキュメント名                                           | 備考         |
|-----|---------------------------------------------------|------------|
| 1   | JEM1479                                           | 2012年9月27日 |
|     | FA コントロールネットワーク標準 -プロトコル仕様                        | 改定(第3回)    |
| 2   | JEM-TR213                                         | 2011年7月12日 |
|     | FA コントロールネットワーク[FL-net(OPCN-2)] -実装ガイドライン         | 改定(第4回)    |
| 3   | HF-W100E/IoT スタートアップガイド                           | (*1)       |
| 4   | HF-W2000/IoT モデル 58/55/50 HF-W400E/IoT スタートアップガイド | (*1)       |

(\*1)本ライブラリに対応した CODESYS<sup>®</sup>を搭載する IoT 対応産業用コントローラ HF-W/IoT のソフ トウェア PLC の使い方などについて記述したものです。以下の URL からご参照ください。 https://www.hitachi-ip.co.jp/products/hfw/products/iot\_ctr/download.html

## 第2章 FL-net For CODESYS®のインストール

### 2.1. インストール作業の前に

「FL-net For CODESYS<sup>®</sup>」のインストールに際して、インストール作業で必要な項目 および FL-net 通信ライブラリの動作環境について説明します。

インストール作業で必要な項目を以下に示します。作業を開始する前に予め確認しておいてください。

#### <インストール作業で必要になる項目>

| 項目            | 内容                                                                 |
|---------------|--------------------------------------------------------------------|
| Name          | 任意の名前を入力ください。                                                      |
| Serial number | 本ソフトウェアのインストールで必要な 12 桁のシリアルナンバーです。<br>本製品購入時に、弊社より通知されたものを入力ください。 |

ソフトウェア開発・実行環境を以下に示します。

<ソフトウェア開発環境>

| 項目                        | 内容                                              |
|---------------------------|-------------------------------------------------|
| CODESYS <sup>®</sup> 開発環境 | CODESYS® Development System (V3.5 SP16 Patch 4) |

<ソフトウェア実行環境>

| 項目                  | 内容                                                                                                    |
|---------------------|----------------------------------------------------------------------------------------------------|
| FL-net 製品カテゴリ/機能クラス | FL-net Ver.3/クラス 1                                                                                                    |
| OS (Windows®)       | Microsoft <sup>®</sup> Windows <sup>®</sup> 10 Iot Enterprise (64bit)                                                                                                    |
| CODESYS®リアルタイム実行環境  | CODESYS® Control RTE (V3.5 SP16 Patch 4)                                                                                                    |
| ネットワーク設定            | <ul> <li>FL-net ネットワークへの参加では、LAN ポート1つを占有します。また、以下の設定が必要です。</li> <li>・Intel® Pro/1000 互換のイーサネットコントローラを搭載した LAN ポートをお使いください。また、CODESYS® Control RTE に同梱のドライバ(CmpEt1000Drv)を適用してください。</li> <li>・TCP/IP のプロパティ設定で、固定 IP アドレスを割り当ててください。</li> </ul> |

#### - 留意事項 -

装置に DVD ドライブが搭載されていない場合は、USB 接続の外付け光ディスクドライブ (DVD メディアを読み込めるドライブ)を用意して装置に接続してください。 2.2. FL-net For CODESYS®のインストール

FL-net For CODESYS<sup>®</sup>のインストール手順について説明します。なお、インストールはコンピュータ ーの管理者アカウントでログオンして行ってください。

- ① Administrator 権限を持つアカウントでログオンします。
- ② 「ファイル名を指定して実行」ウィンドウを開きます。
   [スタート]ボタンを右クリックし、表示されたメニューより「ファイル名を指定して実行」をクリックします。
- ③ セットアッププログラムを起動します。名前のボックスに以下を入力して[Enter]キーを押します。 "<u>D</u>:¥HFLnet.msi"
  - ※ DVD 媒体でのインストール手順として、DVD ドライブを D ドライブと仮定したパスを指定しています。下線部のパスはセットアッププログラムが格納されている場所に応じて変更してください。
- ④ 「FL-net For CODESYS<sup>®</sup>」用のセットアップウィザード画面が表示されます。「Next」ボタンをク リックします。
- ⑤ 画面に従いインストールします。Name には任意の名前を、Serial number には本ライブラリ購入時 に弊社から提供されたキーを入力します。 「ユーザーアカウント制御」画面が表示される場合は、「はい」ボタンをクリックします。
- ⑥ FL-net For CODESYS<sup>®</sup>のインストールが完了したことを示す画面が表示されます。「Close」ボタン をクリックしてセットアッププログラムを終了します。
- ⑦ Windows<sup>®</sup>を再起動します。

#### 2.3. FL-net For CODESYS®のアンインストール

FL-net For CODESYS<sup>®</sup>のアンインストール手順について説明します。なお、アンインストールはコン ピューターの管理者アカウントでログオンして行ってください。

- 「スタート」メニューから「コントロールパネル」を開きます。[スタート] ボタンをクリックし、 [Windows システムツール] - [コントロールパネル] をクリックします。
- ② 「プログラムのアンインストール」を選択します。
- ③ インストールされているプログラムのリストから、「FL-net For CODESYS<sup>®</sup>」を選択し、アンイン ストールを実行します。
- ④ 「FL-net For CODESYS<sup>®</sup>」の削除を確認するメッセージが表示されます。「はい」ボタンをクリックします。
   「ユーザーアカウント制御」画面が表示される場合は、「はい」ボタンをクリックします。
- ⑤ Windows<sup>®</sup>を再起動します。

#### 2.4. ライブラリの追加

CODESYS®の開発環境に FL-net 通信ライブラリを追加する手順を説明します。以下の手順を行う必要があります。

(1) ライブラリのリポジトリに FL-net 通信ライブラリ (パッケージ形式) をインストール

(2) ライブラリマネージャーに FL-net 通信ライブラリを追加

### 2.4.1. ライブラリインストール方法(パッケージ形式)

ライブラリのインストールを一度でも実施している場合、以下の手順は不要です。「2.4.2 ライブラリ 追加方法」の手順から実施してください。

① CODESYS<sup>®</sup>開発環境上部の「ツール」-「パッケージマネージャー」をクリックします。

| CODESYS                                                      |                           | - 0                                   | ×                                     |
|--------------------------------------------------------------|---------------------------|---------------------------------------|---------------------------------------|
| ファイル (F) 編集 (E) 表示 (V) プロジェクト (P) ビルド (B) オンライン (O) デバッグ (D) | ツール (TD ウィンドウ (W) ヘルプ (H) |                                       | ₹                                     |
| 管 ☞ 目  ●   ∽ ∝ よ 町 亀 ×   ぬ 端 越 猛   貝 梨 梨 瀬   臨   麵・          | 🗊 パッケージ マネージャー (P)        | 양   ㅎ   麗   늪   🎝                     |                                       |
|                                                              | 👘 ライブラリ リポジトリ             |                                       |                                       |
| デバイス (D) <b>マーキ ×</b>                                        |                           |                                       |                                       |
| ▼                                                            | ビジュアライゼーション要素リポジトリ        |                                       |                                       |
|                                                              | 🚇 ビジュアライゼーション スタイル リポジトリ  |                                       |                                       |
|                                                              | 🧧 ライセンス リポジトリ             |                                       |                                       |
|                                                              | 🧧 ライセンス マネージャー            |                                       |                                       |
|                                                              | スクリプト作成 ・                 |                                       |                                       |
|                                                              | カスタマイズ                    |                                       |                                       |
|                                                              | オプション                     |                                       |                                       |
|                                                              | インポートおよびエクスポート オプション      |                                       |                                       |
|                                                              | 🔎 デバイス リーダー               |                                       |                                       |
|                                                              | Edge Gateway              |                                       |                                       |
|                                                              |                           |                                       |                                       |
|                                                              |                           |                                       |                                       |
|                                                              |                           |                                       |                                       |
|                                                              |                           |                                       |                                       |
|                                                              |                           |                                       |                                       |
|                                                              |                           |                                       |                                       |
|                                                              |                           |                                       |                                       |
|                                                              |                           |                                       |                                       |
|                                                              |                           |                                       |                                       |
|                                                              |                           |                                       |                                       |
|                                                              |                           |                                       |                                       |
|                                                              |                           |                                       |                                       |
|                                                              |                           |                                       |                                       |
|                                                              |                           |                                       |                                       |
|                                                              |                           |                                       |                                       |
| デバイス (D) ■ POU                                               |                           |                                       |                                       |
|                                                              |                           |                                       |                                       |
|                                                              | 最終ビルド: 😋 0 😗 0 ジリコンパイノ    | レー プロジェクト ユーザー: (該当なし)                | 0                                     |
|                                                              |                           | · · · · · · · · · · · · · · · · · · · | · · · · · · · · · · · · · · · · · · · |

図2 パッケージマネージャー表示

② 表示されるパッケージマネージャーダイアログで「インストール」ボタンを押下します。

| 更新                                                              |                              |                                      | 並べ替え | 名前                                  | $\sim$ | インストール                                                                            |
|-----------------------------------------------------------------|------------------------------|--------------------------------------|------|-------------------------------------|--------|-----------------------------------------------------------------------------------|
| 名前<br>CODESYS Automation Server Connector<br>CODESYS SoftMotion | パージョン<br>1.14.0.0<br>4.9.0.0 | インストール日付<br>2021/03/10<br>2021/03/10 | 更新情報 | ライセンス情報<br>ライセンスは必要なし<br>ライセンスは必要なし |        | アンインストール…<br>手細…<br>更新<br>変ウンロード…<br>CODESYS Store<br>評価…<br><u>CODESYS Store</u> |

図3 パッケージマネージャーダイアログ

③ 「C:¥Program Files¥HFLnet¥Library」フォルダ内の「CmpHFLnet.package」ファイルを指定し、「開く(O)」ボタンを押下します。

| ∰ 開<        |        |                                  |                      |                 |              |           |       | × |
|-------------|--------|----------------------------------|----------------------|-----------------|--------------|-----------|-------|---|
| ← → ~ ↑ 📙   | > PC : | > ローカル ディスク (C:) > Program File  | es > HFLnet > Librar | y v Ö           | Libraryの検    | 索         |       | P |
| 整理 ▼ 新しいフォ  | tルダー   |                                  |                      |                 |              |           |       | ? |
| 📥 ካለኳካ ፑስቱን |        | 名前 ^                             | 更新日時                 | 種類              | サイズ          |           |       |   |
| デスクトップ      | *      | 🗊 CmpHFLnet.package              | 2020/04/08 12:45     | CODESYS Package | 842 KB       |           |       |   |
| ↓ ダウンロード    | *      |                                  |                      |                 |              |           |       |   |
| 🔮 ドキュメント    | *      |                                  |                      |                 |              |           |       |   |
| 📰 ピクチャ      | *      |                                  |                      |                 |              |           |       |   |
| PC          |        |                                  |                      |                 |              |           |       |   |
| 🥩 ネットワーク    |        |                                  |                      |                 |              |           |       |   |
|             |        |                                  |                      |                 |              |           |       |   |
|             |        |                                  |                      |                 |              |           |       |   |
|             |        |                                  |                      |                 |              |           |       |   |
|             |        | an [                             |                      |                 |              |           |       |   |
|             | ファイル名  | 육( <u>N</u> ): CmpHFLnet.package |                      |                 | Package (*   | .package) |       | ~ |
|             |        |                                  |                      |                 | 開<( <u>O</u> | )         | キャンセル | · |

図 4 ライブラリパッケージインストール

④ パッケージのインストール画面が表示されます。画面に従いインストールを進めます。License Agreement の画面が表示されますので、内容を確認し「私は、上記の使用許諾契約を読んで理解 したので同意します。」にチェックを入れ「Next」ボタンを押下します。

| 🗊 インストール - License Agreement                                                                                                    | × |
|----------------------------------------------------------------------------------------------------|---|
| CmpHFLnet [3.5.13.2] Please carefully read the license agreement below. You must accept the license agreement to continue with setup.                                                                                                    | ) |
| Please use this package according to EULA attached to FL-net<br>For CODESYS(R) installation media. PLC programs implemented<br>using FL-net For CODESYS(R) library can be run on your<br>hardware for the number of licenses you have purchased. | 1 |
| ✓ 私は、上記の使用許諾契約を読んで理解したので同意します。<br>チェックサム 9A950185F5453D949EB84E2802C61AF5043F49BC                                                                                                    |   |
| Cancel < Back Next > Finish                                                                                                    |   |

図 5 インストール画面(License Agreement)

⑤ セットアップの種類を選択します。デフォルトの「代表的なセットアップ」を選択したまま 「Next」ボタンを押下します。「ユーザーアカウント制御」画面が表示される場合は、「はい」 ボタンをクリックします。

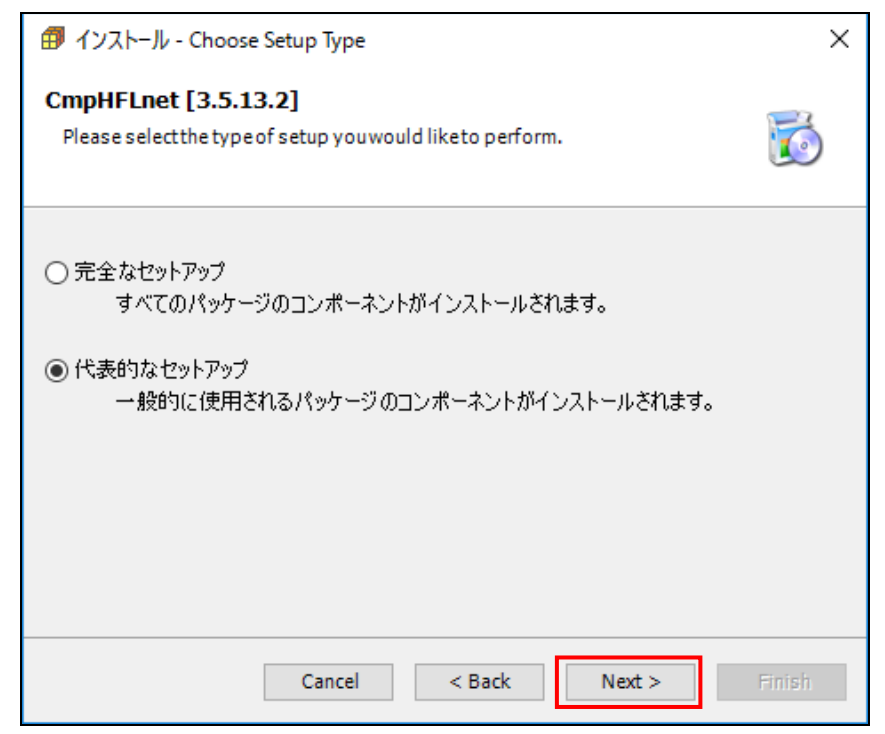

図 6 インストール画面(Choose Setup Type)

⑥ パッケージのインストールを開始します。1~2分後、下記画面が表示されインストールが正常 終了したことを確認し「Next」ボタンを押下します。

| 😰 インストール - Setup Completed                                      | Х      |
|-----------------------------------------------------------------|--------|
| CmpHFLnet [3.5.13.2]                                            | 6      |
| パッケージは正常にインストールされました。 ウィザードを終了するには「終了」を、 要<br>するには「次へ」をクリックします。 | 約を確認   |
| Cancel < Back Next >                                            | Finish |

図 7 インストール画面(Setup Completed)

⑦ インストールの概要を確認し、「Finish」ボタンを押下して終了します。

| 🗊 インストール - Summary                                                                                                    | ×                                                                                            |
|----------------------------------------------------------------------------------------------------|----------------------------------------------------------------------------------------------|
| CmpHFLnet [3.5.13.2]<br>Installation summary                                                                                                    | õ                                                                                            |
| 要約                                                                                                    |                                                                                              |
| <ul> <li>ライブラリ (12)</li> <li>Component/Library/CmpApp.compiled-library:アイテムはリポジトリ</li> <li>Component/Library 2/CmplecTask.compiled-library:アイテムはリポジトリ</li> <li>Component/Library 3/SysEthernet.compiled-library:アイテムはリポジト</li> <li>Component/Library 4/SysEvent.compiled-library:アイテムはリポジト</li> <li>Component/Library 5/SysMem.compiled-library:アイテムはリポジト</li> <li>Component/Library 6/SysSem.compiled-library:アイテムはリポジト</li> <li>Component/Library 7/SysSocket.compiled-library:アイテムはリポジト</li> <li>Component/Library 8/SysTask.compiled-library:アイテムはリポジト</li> <li>Component/Library 9/SysTime.compiled-library:アイテムはリポジト</li> </ul> | A<br>IF Syster<br>ジトリFS<br>ジトリFS<br>リF Syste<br>リF Syste<br>IF Syste<br>リF Syste<br>リF Syste |
| <                                                                                                    | >                                                                                            |
| Cancel < Back Next: >                                                                                                    | Finish                                                                                       |

図 8 インストール画面(Summary)

- × 🗊 パッケージ マネージャー -インストール済みのパッケージ・ 更新 並べ替え 名前  $\sim$ インストール... 名前 バージョン インストール日付 更新情報 ライセンス情報 アンインストール... CmpHFLnet 3.5.13.2 2021/03/17 ライセンスは必要なし 詳細... CODESYS Automation Server Connector
   CODESYS SoftMotion 1.14.0.0 2021/03/10 ライセンスは必要なし 2021/03/10 ライセンスは必要なし 4.9.0.0 更新 更新を検索 CODESYS Store CODESYS Store □ バージョンを表示 🔽 バックグラウンドで更新を検索 閉じる
- ⑧ パッケージマネージャーダイアログで「CmpHFLnet」が表示されることを確認します。

図9パッケージマネージャーダイアログ(インストール後)

### 2.4.2. ライブラリ追加方法

① デバイス欄の「ライブラリマネージャー」をダブルクリックします。

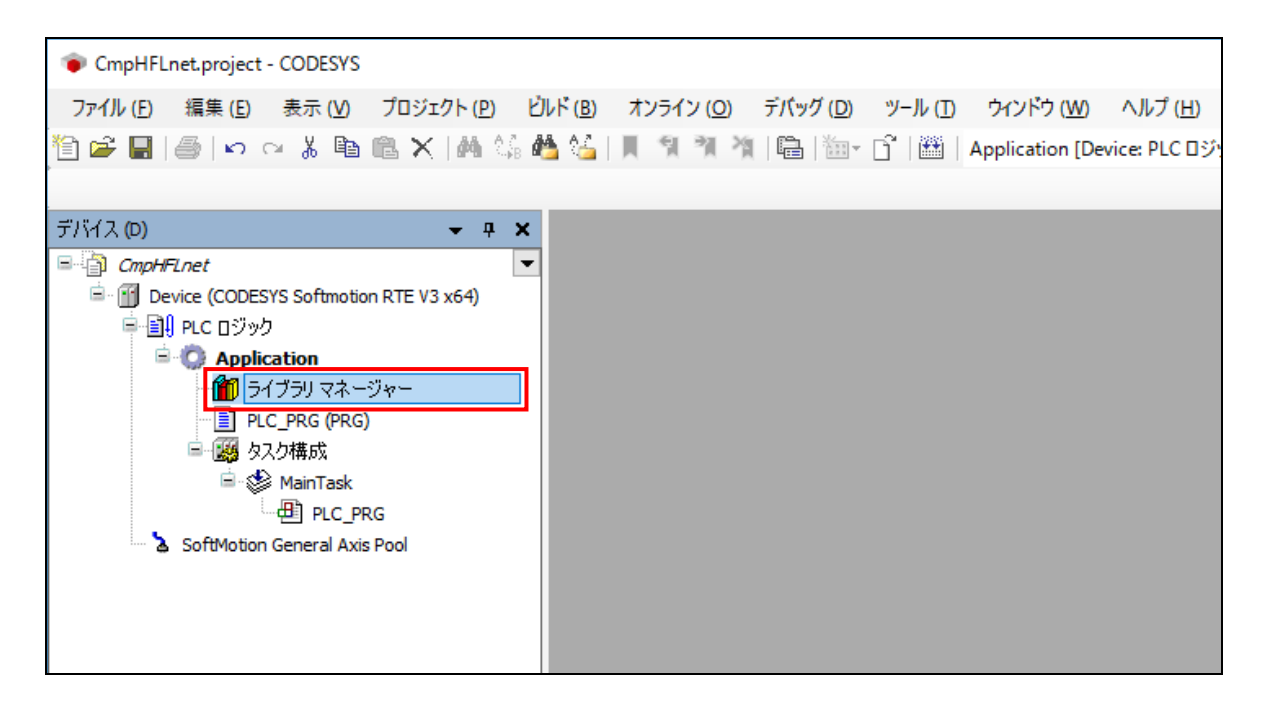

図 10 ライブラリマネージャー表示

② ライブラリマネージャー内の「ライブラリの追加」を押下します。

| CmpHFLnet.project - CODESYS                                                                                                    |                                                                                                    |                                                                                     |
|----------------------------------------------------------------------------------------------------|----------------------------------------------------------------------------------------------------|-------------------------------------------------------------------------------------|
| ファイル (E) 編集 (E) 表示 (V) プロジェクト (P) ラ・<br>管) ☞ 副   ●   い い 必 兆 軸 電 ×   純 頌 @<br>デバイス (D) ← # ×                                     | (ブラリ ビルド (B) オンライン (Q) デバッグ (D) ツール (D) ウインドウ (W) ヘルプ (H)<br>▲ 🏰   📕 🧌 🦄 🐂   📾   🛅 - 🔓   🔠   Application [Device: PLC ロジック] ▼ 🧐 🍑                                                                                                    | - %                                                                                 |
| CmpHFLnet                                                                                                    | 〒 ライブラリの追加 🔀 ライブラリを削除   🕾 プロパティ 🗃 詳細   🔄 ブレースホルダー   🍘 ライブラリのリオ                                                                                                    | ポジトリ                                                                                |
| ー 前 Device (CODESYS Softmotion RTE V3 x64)<br>ー 印 PLC ロッジック                                                                      | 名前                                                                                                    | 名前                                                                                  |
| ● Application<br>● クリーン<br>● クリーン<br>● PLC_PRG (PRG)<br>● 愛 タスク構成<br>● 愛 MainTask<br>● PLC_PRG<br>● SoftMotion General Axis Pool | <ul> <li>Slicense = 3SLicense, 3.5.16.0 (3S - Smart Software Solutions GmbH)</li> <li>BreakpointLogging = Breakpoint Logging Functions, 3.5.5.0 (3S - Smart Software Solutions GmbH)</li> <li>CAA Device Diagnosis = CAA Device Diagnosis, 3.5.15.0 (CAA Technical Workgroup)</li> <li>IoStandard = IoStandard, 3.5.16.0 (System)</li> <li>SM3_Basic = SM3_Basic, 4.9.0.0 (3S - Smart Software Solutions GmbH)</li> <li>SM3_CNC = SM3_CNC, 4.9.0.0 (3S - Smart Software Solutions GmbH)</li> <li>SM3_Robotics = SM3_Robotics, 4.9.0.0 (3S - Smart Software Solutions GmbH)</li> <li>SM3_Robotics = SM3_Robotics, 4.9.0.0 (3S - Smart Software Solutions GmbH)</li> <li>SM3_Robotics _ Jisu = SM3_Robotics, 4.9.0.0 (3S - Smart Software Solutions GmbH)</li> <li>SM3_Robotics _ Jisu = SM3_Robotics, 4.9.0.0 (3S - Smart Software Solutions GmbH)</li> <li>SM3_Robotics _ Jisu = SM3_Robotics, 4.9.0.0 (3S - Smart Software Solutions GmbH)</li> <li>SM3_Robotics _ Jisu = SM3_Robotics, 4.9.0.0 (3S - Smart Software Solutions GmbH)</li> <li>SM3_Robotics _ Jisu = SM3_Robotics, 4.9.0.0 (3S - Smart Software Solutions GmbH)</li> <li>SM3_Transformation = SM3_Transformation, 4.9.0.0 (3S - Smart Software Solutions GmbH)</li> <li>Standard = Standard, 3.5.15.0 (System)</li> </ul> | _3S_<br>BPLo<br>DED<br>IoSta<br>SM3_<br>SM3_<br>SM3_<br>SM3_<br>TRAF<br><b>Stan</b> |
|                                                                                                    |                                                                                                    |                                                                                     |

## 図 11 ライブラリ追加ダイアログ表示

③ ダイアログが表示されたら、左下部の「上級者向け…」ボタンを押下します。

| ライブラリの追加                                                   |    | ×     |
|------------------------------------------------------------|----|-------|
| すべてのライブラリのフルテキスト検索の文字列を入力してください                            |    |       |
| ライブラリ                                                      | 会社 |       |
| Application     G     Ocs     Oc     Intern     Oc     Ocs |    |       |
| ter ter ter ter ter ter ter ter ter ter                    |    |       |
|                                                            |    |       |
|                                                            |    |       |
|                                                            |    |       |
|                                                            |    |       |
|                                                            |    |       |
| 上級者向け                                                      | OK | キャンセル |

図 12 ライブラリ追加ダイアログ

 ④ ダイアログが切り替わったら、「System ⇒ SysLibs」内の「CmpHFLnet」を選択し、OK ボタン を押下します。

| すべてのライブラリのフルテキスト検索の文字列を入力してください                     |       |  |  |  |
|-----------------------------------------------------|-------|--|--|--|
| ライブラリ プレースホルダー                                      |       |  |  |  |
| 会社(C) (すべての会社)                                      | ~     |  |  |  |
| CmpErrors 3.3.1.40 System                           | ^     |  |  |  |
| CmpEventMgr Implementation 3.5.16.0 System          |       |  |  |  |
| CmpEventMgr Interfaces * System                     |       |  |  |  |
| CmpEventMgr 3.5.16.0 System                         |       |  |  |  |
| CmpHFLnet 3.5.13.2 Hitachi Industrial Products Ltd. |       |  |  |  |
| CmpHilscherCIFX 3.5.13.0 System                     |       |  |  |  |
| CmpIecTask 3.5.14.0 System                          |       |  |  |  |
| CmpIecVarAccess Implementation 3.5.15.0 System      |       |  |  |  |
| CmpIecVarAccess Interfaces * System                 | ×     |  |  |  |
| <                                                   | >     |  |  |  |
| ☑ カテゴリーによるグループ(G) □ すべてのバージョンの表示(D)(上級者向け)          |       |  |  |  |
| 詳細(I) ライブラリリポジトリ(R) OK                              | キャンセル |  |  |  |

図 13 ライブラリ追加

⑤ なお、検索バーを利用し、ライブラリの検索をすることも可能です。

| 🎁 ライブラリの追加            |          | × |
|-----------------------|----------|---|
| CmpHFLnet             |          |   |
| ライブラリ プレースホルダー        |          |   |
| 一致                    | ライブラリ    |   |
| E CmpHFLnet, 3.5.13.2 |          |   |
|                       |          |   |
|                       |          |   |
|                       |          |   |
|                       |          |   |
|                       |          |   |
|                       |          |   |
| 詳細(エ) ライブラリリボジトリ(R)   | OK キャンセル |   |

### 図 14 ライブラリ追加(検索バー使用時)

- ⑥ ライブラリマネージャーに以下のライブラリが追加されたら完了となります。
  - CmpHFLnet, 3.5.13.2 (Hitachi Industrial Products Ltd.)

※ 会社情報には「,(カンマ)」が使用できないため省略しています。

| CmpHFLnetproject* - CODESYS            |                                                                                                |                   |          |     |
|----------------------------------------|------------------------------------------------------------------------------------------------|-------------------|----------|-----|
| ファイル (E) 編集 (E) 表示 (V) プロジェクト (P) ライ   | ′ブラリ ビルド(B) オンライン(Q) デバッグ(D) ツール(D ウィンドウ(W) ヘルプ(H)                                             |                   |          | 7   |
| 🎦 🚅 📕 😹 🗠 斗 🖺 🖹 🗙 🛤 🌿 🖊                | 🌜 📕 🧃 🦄 🍓 🏣 😚 🎬 Application (Device: PLC ロジック) 👻 🥨 🕟                                           | 火 I 🗇 🖓 🗠 🖻       |          | 글 것 |
|                                        |                                                                                                |                   |          |     |
|                                        |                                                                                                |                   |          |     |
| T/11X(D)                               | / 👔 ว17วリマネージャー 🗙                                                                              |                   |          |     |
| CmpHFLnet                              | 📑 ライフラリの追加 🗙 ライフラリを削除 📑 フロバティ 🗃 詳細 🔄 フレースホルター 🍈 ライフラリのリオ                                       | ポジトリ 🕕 アイコンル例.    |          | GO  |
| Device (CODESYS Softmotion RTE V3 x64) | 名前                                                                                             | 名前空間              | 有効バージョン  |     |
|                                        | ■— 🕑 3SLicense = 3SLicense, 3.5.16.0 (3S - Smart Software Solutions GmbH)                      | _3S_LICENSE       | 3.5.16.0 |     |
|                                        | BreakpointLogging = Breakpoint Logging Functions, 3.5.5.0 (3S - Smart Software Solutions GmbH) | BPLog             | 3.5.5.0  |     |
|                                        | CAA Device Diagnosis = CAA Device Diagnosis, 3.5.15.0 (CAA Technical Workgroup)                | DED               | 3.5.15.0 |     |
|                                        | 🖶 📙 CmpHFLnet, 3.5.13.2 (Hitachi Industrial Products Ltd.)                                     | HFLnet            | 3.5.13.2 |     |
| Buse MainTack                          | 🗷 📙 IoStandard = IoStandard, 3.5. 16.0 (System)                                                | IoStandard        | 3.5.16.0 |     |
| - All Pic Pic                          | 🖷 📙 SM3_Basic = SM3_Basic, 4.9.0.0 (3S - Smart Software Solutions GmbH)                        | SM3_Basic         | 4.9.0.0  |     |
| SoftMation General Axis Pool           | SM3_CNC = SM3_CNC, 4.9.0.0 (3S - Smart Software Solutions GmbH)                                | SM3_CNC           | 4.9.0.0  |     |
|                                        | SM3_Robotics = SM3_Robotics, 4.9.0.0 (3S - Smart Software Solutions GmbH)                      | SM3_Robotics      | 4.9.0.0  |     |
|                                        | SM3_Robotics_Visu = SM3_Robotics_Visu, 4.9.0.0 (3S - Smart Software Solutions GmbH)            | SM3_Robotics_Visu | 4.9.0.0  |     |
|                                        | 🕮 📙 SM3_Transformation = SM3_Transformation, 4.9.0.0 (3S - Smart Software Solutions GmbH)      | TRAFO             | 4.9.0.0  |     |
|                                        | Standard = Standard, 3.5.15.0 (System)                                                         | Standard          | 3.5.15.0 |     |
|                                        |                                                                                                |                   |          |     |
|                                        |                                                                                                |                   |          |     |
|                                        |                                                                                                |                   |          |     |
|                                        |                                                                                                |                   |          |     |
|                                        | 😑 🎒 CmpHFLnet, 3.5.13.2 (Hitachi Industrial Pre 💌                                              |                   |          |     |
|                                        | 🖲 🧰 CmpHFLnet                                                                                  |                   |          |     |
|                                        |                                                                                                |                   |          |     |

図 15 ライブラリ追加

## 第3章 サポート機能

## 3.1. サポート機能一覧

「FL-net For CODESYS®」が提供する機能の一覧と関連するライブラリ関数を以下に示します。

| No. | . 機能                |          | 内容・関連ライブラリ関数                          |
|-----|---------------------|----------|---------------------------------------|
| 1   | コンフィギュレーション用パラメータ設定 |          | FL-net ネットワークに参加するための各種               |
|     |                     |          | パラメータの設定を行います。                        |
|     |                     |          | 【関連ライブラリ関数】                           |
|     |                     |          | ・HFA_SetConfigParam (4.2.1(1)節)       |
| 2   | ネットワーク参加            |          | FL-net ネットワークへ参加します。                  |
|     |                     |          | 【関連ライブラリ関数】                           |
|     |                     |          | ・HFA_LinkIn (4.2.1(2)節)               |
|     |                     |          | ・HFA_GetLinkInStatus (4.2.1(11)節)     |
| 3   | ネットワーク離脱            |          | FL-net ネットワークから離脱します。                 |
|     |                     |          | 【関連ライブラリ関数】                           |
|     |                     |          | ・HFA_LinkOut(4.2.1(3)節)               |
| 4   | コモンメモリ情報管理          |          | コモンメモリ内のデータを管理します。                    |
|     |                     |          | 【関連ライブラリ関数】                           |
|     |                     |          | ・HFA_ReadCommon (4.2.1(4)節)           |
|     |                     |          | ・HFA_WriteCommon (4.2.1(5)節)          |
| 5   | ネットワーク情報管理          |          | FL-net ネットワークの情報を管理します。               |
|     |                     |          | 【関連ライブラリ関数】                           |
|     |                     |          | ・HFA_GetNodeStatus(4.2.1(6)節)         |
|     |                     |          | ・HFA_GetNetworkStatus (4.2.1(7)節)     |
|     |                     |          | ・HFA_GetMyNodeLog(4.2.1(8)節)          |
|     |                     |          | ・HFA_ClearMyNodeLog (4.2.1(9)節)       |
|     |                     |          | ・HFA_SetControlEquipment (4.2.1(10)節) |
| 6   | メッセージ伝送             | サーバ機能    | 下記メッセージについて応答します(実装クラ                 |
|     |                     |          | ス1の必須メッセージ応答機能をサポート)。                 |
|     |                     |          | ・ネットワークパラメータリード                       |
|     |                     |          | ・プロファイルリード                            |
|     |                     |          | ・メッセージ折返し                             |
|     |                     |          | ・ログデータリード                             |
|     |                     |          | ・ログデータクリア                             |
|     |                     | クライアント機能 | - (非サポート)                             |

## 第4章 ライブラリ関数

#### 4.1. 概要

本章では、本ライブラリのインタフェース(I/F)について記載します。本ライブラリは、CODESYS<sup>®</sup> 開発環境で作成した PLC プログラム上で動作するものです。以下に、本ライブラリを用いた場合の I/F 仕様の概要図を示します(太線箇所の I/F 仕様です)。

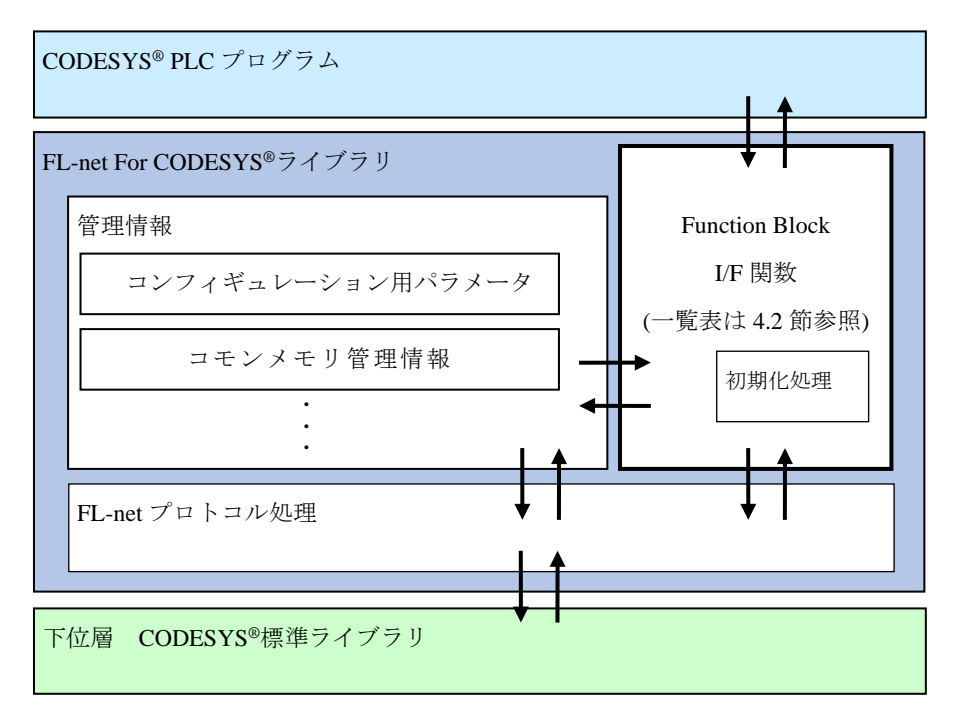

図16 ライブラリ関数I/F仕様概要

#### - 留意事項 --

- ・本ライブラリで、デバイスが参加可能な FL-net ネットワークは1つまでです。
- ・FL-net 通信で使用する I/F 関数は、ファンクションブロック(FB)形式で定義されています。PLC プログラム作成の際、変数宣言部で FB のインスタンス化をすることで、I/F 関数が使用可能に なります。
- ・本ライブラリはインスタンス化した際、ライブラリ内部に管理情報を持ちます。そのため、 CODESYS<sup>®</sup>プロジェクト内で扱うインスタンスの数は必ず1つまでにしてください。
- ・関数(FUN)でFBのインスタンス化を行うと、処理終了時にインスタンスがスタックから廃棄 されます。そのため、関数(FUN)で本ライブラリのインスタンス化は行わないでください。
- ・関数(FUN)や複数のプログラム(POU)でFL-netのライブラリ関数を使用したい場合は、グローバル(GVL)変数にて本ライブラリのインスタンス化を行い、その変数を使用してください。
- ・本ライブラリ内部で動作している FL-net フレーム受信用の管理タスクは、優先度1(0~31の内)
   で動作しています。そのため、FL-net 通信より優先させたいタスクがある場合は優先度0を、
   FL-net 通信を優先させたい場合は優先度2以降の値に設定することを推奨します。

## 4.2. ライブラリ関数一覧

| ライブラリ関数の一覧を下表に示します。また、次ペ・ | ージに関数の戻り値の型を示します。 |
|---------------------------|-------------------|
|---------------------------|-------------------|

| No. | 関数名                     | 説明                          | 記載節       |
|-----|-------------------------|-----------------------------|-----------|
| 1   | HFA_SetConfigParam      | FL-net のコンフィギュレーション用パラメータ設定 | 4.2.1(1)  |
| 2   | HFA_LinkIn              | FL-net ネットワークへの参加           | 4.2.1(2)  |
| 3   | HFA_LinkOut             | FL-net ネットワークからの離脱          | 4.2.1(3)  |
| 4   | HFA_ReadCommon          | コモンメモリ読出し                   | 4.2.1(4)  |
| 5   | HFA_WriteCommon         | コモンメモリ書込み                   | 4.2.1(5)  |
| 6   | HFA_GetNodeStatus       | ノード管理情報パラメータ読出し             | 4.2.1(6)  |
| 7   | HFA_GetNetworkStatus    | ネットワークステータス読出し              | 4.2.1(7)  |
| 8   | HFA_GetMyNodeLog        | 自ノードログ情報読出し                 | 4.2.1(8)  |
| 9   | HFA_ClearMyNodeLog      | 自ノードログ情報クリア                 | 4.2.1(9)  |
| 10  | HFA_SetControlEquipment | 運転/停止状態設定                   | 4.2.1(10) |
| 11  | HFA_GetLinkInStatus     | FL-net ネットワーク参加状態の読出し       | 4.2.1(11) |

<ライブラリ関数の戻り値>

ライブラリ関数の戻り値の型を下表に示します。なお、HFA\_LINK\_STATUS 型の戻り値となるのは HFA\_GetLinkInStatus 関数のみで、それ以外の関数の戻り値の型は HFA\_RESULT 型です。

| [HFA_ | _RESULT |
|-------|---------|
|-------|---------|

| No. | 名称                 | 値    | 内容          |
|-----|--------------------|------|-------------|
| 1   | Normal             | 0    | 正常終了        |
| 2   | NotLinkIn          | 2    | 自ノード未参加     |
| 3   | DestNodeLinkOut    | 3    | 送信先ノード未参加   |
| 4   | AlreadyLinkIn      | 4    | 既に参加中       |
| 5   | SubjectNodeLinkOut | 5    | 対象ノード未参加    |
| 6   | AlreadyLinkWait    | 7    | 既に参加待機中     |
| 7   | CommonDisable      | 8    | コモンメモリデータ無効 |
| 8   | InvalidParam       | -1   | 引数異常        |
| 9   | SystemError        | -100 | システムエラー     |

## [HFA\_LINK\_STATUS]

| No. | 名称       | 値 | 内容    |
|-----|----------|---|-------|
| 1   | LinkWait | 0 | 参加待機中 |
| 2   | LinkIn   | 1 | 参加中   |
| 3   | LinkOut  | 2 | 離脱中   |

#### 4.2.1. I/F 仕様詳細

- (1) HFA\_SetConfigParam -FL-net のコンフィギュレーション用パラメータを一括で設定
  - <名 前> HFA\_SetConfigParam
  - <形 式> HFA\_RESULT result := HFA\_SetConfigParam(Param)

VAR\_INPUT

Param : POINTER TO HFA\_CONFIG\_PARAM;

END\_VAR

<機能説明>

コンフィギュレーション用パラメータを一括で設定します。コンフィギュレーション用パラメ ータの設定は FL-net ネットワーク未参加時に設定可能です。設定する項目は省略できませんので、 全てのメンバに適切な値を設定してください。1 つでも設定に失敗すると引数異常になり、コンフ ィギュレーション用パラメータの設定は更新されません。

Param:FL-net のコンフィギュレーション用パラメータ。

<戻り値>

以下の値を返します。

| No. | 値  | 内容      |
|-----|----|---------|
| 1   | 0  | 正常終了    |
| 2   | -1 | 引数異常    |
| 3   | 4  | 既に参加中   |
| 4   | 7  | 既に参加待機中 |

【HFA\_CONFIG\_PARAM 構造体】

| No. | 名称               | 型                  | 値の範囲              | 内容             |
|-----|------------------|--------------------|-------------------|----------------|
| 1   | NodeNo           | BYTE               | 1~254             | ノード番号          |
| 2   | Common1Addr      | WORD               | 16#0000~16#01FF   | コモンメモリ領域1      |
|     |                  |                    |                   | アドレス(ワード単位)    |
| 3   | Common1Words     | WORD               | 16#0000~16#0200   | コモンメモリ領域1      |
|     |                  |                    |                   | サイズ(ワード単位)     |
| 4   | Common2Addr      | WORD               | 16#0000~16#1FFF   | コモンメモリ領域 2     |
|     |                  |                    |                   | アドレス(ワード単位)    |
| 5   | Common2Words     | WORD               | 16#0000~16#2000   | コモンメモリ領域2      |
|     |                  |                    |                   | サイズ(ワード単位)     |
| 6   | TokenWatchTime   | BYTE               | 1~255             | トークン監視時間       |
|     |                  |                    |                   | (1ms 単位)       |
| 7   | MinFrameInterval | BYTE               | 0~50              | 最小許容フレーム間隔     |
|     |                  |                    |                   | (100µs 単位)     |
| 8   | NodeName         | STRING(10)         | ASCII 文字で最大 10 文字 | ノード名(設備名)      |
| 9   | LocalIP          | ARRAY [03] OF BYTE | 4 バイトの整数          | ローカル IP アドレス   |
| 10  | IntTaskCycle     | DWORD              | 100~5000          | [オプション]        |
|     |                  |                    |                   | FL-net フレーム受信用 |
|     |                  |                    |                   | 管理タスク実行周期      |
|     |                  |                    |                   | (1μs単位。デフォルト   |
|     |                  |                    |                   | は1000µsを設定)    |

#### —— 留意事項 ———

- ・ノード番号は、他ノードと重複しない番号を指定する必要があります。ノード番号の重複を検 出した場合、FL-net ネットワークへの参加が失敗します。
- ・コモンメモリ領域は、他ノードと重複しない送信領域にする必要があります。他ノードの領域 と重複した場合、コモンメモリの送信領域はゼロになります。
- トークン監視時間は、コモンメモリの送信領域および最小許容フレーム間隔の設定に応じて、 値を調整してください。
- ・FL-net ネットワーク上に通信性能が遅い機器が存在する場合は、最小許容フレーム間隔の値を 必要に応じて調整してください。
- ・オプションの設定として、FL-net 通信ライブラリ内でフレーム受信のチェックを行う、管理用 タスクの実行周期を設定できます。応答性能のチューニングが必要となった場合に、ご使用く ださい。なお、本パラメータについては、初回の HFA\_SetConfigParam 関数実行時のみでしか、 設定の反映が行えません。また、許容範囲外の値が設定された場合は、デフォルトの 1000 µ s を設定します。

<使用例>

ST (Structured Text) 言語にて、コンフィギュレーション用パラメータを設定する例です。

【変数宣言部】 PROGRAM PLC\_PRG VAR Param : HFA\_CONFIG\_PARAM; FLnet : HFLnet; result : HFA\_RESULT; END\_VAR 【処理部】 // Set param Param.Common1Addr := 0; Param.Common1Words := 10; Param.Common2Addr := 0; Param.Common2Words := 10; Param.LocalIP[0] := 192; Param.LocalIP[1] := 168; Param.LocalIP[2] := 250; Param.LocalIP[3] := 1; Param.MinFrameInterval := 0; Param.TokenWatchTime := 250; Param.NodeNo := 1; Param.NodeName := 'TargetNode';

 $result := FLnet.HFA\_SetConfigParam(ADR(Param));$ 

(2) HFA\_LinkIn -FL-net ネットワークへの参加

<名 前> HFA\_LinkIn

<形 式> HFA\_RESULT result := HFA\_LinkIn()

<機能説明>

FL-net ネットワークへ参加します。設定値を変更する場合は、以下の関数で設定します。
 ・設定値一括変更・・・HFA\_SetConfigParam 関数

<戻り値>

以下の値を返します。

| No. | 値    | 内容                                 |
|-----|------|------------------------------------|
| 1   | 0    | 正常終了                               |
| 2   | -1   | 引数異常                               |
| 3   | 4    | 既に参加中                              |
| 4   | 7    | 既に参加待機中                            |
| 5   | -100 | システムエラー。以下の原因が考えられます。<br>・タスク生成エラー |

<使用例>

ST 言語にて、FL-net ネットワークに参加する例です。

```
【変数宣言部】
PROGRAM PLC_PRG
VAR
Param : HFA_CONFIG_PARAM;
FLnet : HFLnet;
result : HFA_RESULT;
END_VAR
【処理部】
// Set Param
// …((1)HFA_SetConfigParamの<使用例>参照)
// Set Config
result := FLnet.HFA_SetConfigParam(ADR(Param));
// Link in
```

IF result = HFA\_RESULT.Normal THEN result := FLnet.HFA\_LinkIn(); END\_IF (3) HFA\_LinkOut -FL-net ネットワークからの離脱

- <名 前> HFA\_LinkOut
- <形 式> HFA\_RESULT result := HFA\_LinkOut()
- <機能説明>

FL-net ネットワークから離脱します。

<戻り値>

以下の値を返します。

| No. | 値 | 内容                     |
|-----|---|------------------------|
| 1   | 0 | 正常終了                   |
| 2   | 2 | 自ノード未参加(参加待機中の場合は含まない) |

<使用例>

ST 言語にて、FL-net ネットワークから離脱する例です。

| 【変数宣言部】                        |  |  |  |  |  |  |  |  |
|--------------------------------|--|--|--|--|--|--|--|--|
| PROGRAM PLC_PRG                |  |  |  |  |  |  |  |  |
| VAR                            |  |  |  |  |  |  |  |  |
| FLnet : HFLnet;                |  |  |  |  |  |  |  |  |
| result : HFA_RESULT;           |  |  |  |  |  |  |  |  |
| END_VAR                        |  |  |  |  |  |  |  |  |
|                                |  |  |  |  |  |  |  |  |
| 【処理部】                          |  |  |  |  |  |  |  |  |
| // Link out                    |  |  |  |  |  |  |  |  |
| result := FLnet.HFA_LinkOut(); |  |  |  |  |  |  |  |  |
|                                |  |  |  |  |  |  |  |  |

- (4) HFA\_ReadCommon1 -コモンメモリ領域(領域1、領域2)からのデータ読出しHFA ReadCommon2
  - <名 前> HFA\_ReadCommon1(領域1の場合)/HFA\_ReadCommon2(領域2の場合)
  - <形 式> HFA\_RESULT result := HFA\_ReadCommon1(StartAddr, Words, Data)

VAR\_INPUT

| StartAddr | : WORD;            |
|-----------|--------------------|
| Words     | : WORD;            |
| Data      | : POINTER TO BYTE; |
| END_VAR   | ※ 領域2用は、関数名以外の形式共通 |

<機能説明>

コモンメモリ領域(領域1、領域2)のデータを読出します。領域のアドレス指定は、絶対アドレスとし、コモンメモリ全体のアドレス(領域1の場合:16#0000~16#01FF、領域2の場合:16#0000~16#1FFF)を指定します。

StartAddr : 読出し開始アドレス。ワード単位での指定。

- Words : 読出しサイズ。ワード単位での指定。
- **Data** : 読出し先バッファの先頭ポインタ。

(注) 呼び出し元 PLC プログラムでは、必ず読出しサイズ以上の領域を確保してください。

<戻り値>

以下の値を返します。

| No. | 値  | 内容   |
|-----|----|------|
| 1   | 0  | 正常終了 |
| 2   | -1 | 引数異常 |

--- 留意事項 --

・FL-net ネットワーク未参加状態でコモンメモリを読出した場合、内部メモリの値を読出します。

### <使用例>

```
ST 言語にて、コモンメモリ領域1のデータを読出す例です。
```

```
【変数宣言部】

PROGRAM PLC_PRG

VAR

FLnet : HFLnet;

Addr : WORD;

Words : WORD;

Data : ARRAY [0..100] OF BYTE;

result : HFA_RESULT;

END_VAR

【処理部】

// Set address and size

Addr := 0;

Words := 10; // 10[word] = 20[byte]

// Read common memory area 1

result := FLnet.HFA_ReadCommon1(Addr, Words, ADR(Data));
```

(5) HFA\_WriteCommon1 -コモンメモリ領域(領域 1、領域 2)へのデータ書込み

HFA\_WriteCommon2

- <名 前>HFA\_WriteCommon1(領域1の場合)/HFA\_WriteCommon2(領域2の場合)
- <形 式>HFA\_RESULT result := HFA\_WriteCommon1(StartAddr, Words, Data)

VAR\_INPUT

END\_VAR

- StartAddr : WORD;
- Words : WORD;
- Data : POINTER TO BYTE;

※ 領域2用は、関数名以外の形式共通

<機能説明>

コモンメモリ領域(領域1、領域2)にデータを書込みます。書込み可能な範囲は、自ノード送 信領域(HFA\_SetConfigParam 関数で設定)のみです。自ノード送信領域以外に書込みを指定した 場合、戻り値=引数異常となり、コモンメモリは更新されません。領域のアドレス指定は、絶対ア ドレスとし、コモンメモリ全体のアドレス(領域1の場合:16#0000~16#01FF、領域2の場合: 16#0000~16#1FFF)を指定します。

StartAddr : 先頭アドレス。ワード単位での指定。

- Words : 書込みサイズ。ワード単位での指定。
- Data : 書込みデータの先頭ポインタ。

(注)呼び出し元 PLC プログラムでは、必ず書込みサイズ以上の領域を確保してください。

<戻り値>

以下の値を返します。

| No. | 値  | 内容   |
|-----|----|------|
| 1   | 0  | 正常終了 |
| 2   | -1 | 引数異常 |

#### — 留意事項

・FL-net ネットワーク未参加状態でコモンメモリに書込んだ場合、内部メモリの値が更新されま す。

### <使用例>

```
ST 言語にて、コモンメモリ領域1にデータを書き込む例です。
```

```
【変数宣言部】
PROGRAM PLC_PRG
VAR
     FLnet : HFLnet;
     Addr : WORD;
     Words : WORD;
     Data : ARRAY [0..100] OF BYTE;
     result : HFA_RESULT;
END_VAR
 【処理部】
// Set address and size
Addr := 0;
Words := 10; // 10[word] = 20[byte]
// To set up some data
Data[0] := 1;
// Write common memory area 1
result := FLnet.HFA_WriteCommon1(Addr, Words, ADR(Data));
```

(6) HFA\_GetNodeStatus -ノード毎の管理情報パラメータ読出し

<名 前> HFA\_GetNodeStatus

<形 式> HFA\_RESULT result := HFA\_GetNodeStatus (NodeNo, Node)

VAR\_INPUT

NodeNo : BYTE;

Node : POINTER TO HFA\_NODE;

END\_VAR

<機能説明>

ノード毎の管理情報パラメータを読出します。読出しを行う対象ノードに応じて、取得可能な 項目が異なります。

 NodeNo
 : 読出し対象ノード番号 (0~254)。

 0を指定することで、自ノードの情報を読出すことができます。

 Node
 : ノード情報

<戻り値>

以下の値を返します。

| No. | 値  | 内容       |
|-----|----|----------|
| 1   | 0  | 正常終了     |
| 2   | -1 | 引数異常     |
| 3   | 2  | 自ノード未参加  |
| 4   | 5  | 対象ノード未参加 |

<使用例>

ST 言語にて、ノード管理情報を読出す例です。

| 【変数宣言部】                                               |
|-------------------------------------------------------|
| PROGRAM PLC_PRG                                       |
| VAR                                                   |
| FLnet : HFLnet;                                       |
| Node : HFA_NODE;                                      |
| NodeNo : BYTE;                                        |
| result : HFA_RESULT;                                  |
| END_VAR                                               |
|                                                       |
| 【処理部】                                                 |
| // When the node number is 0, it means its own node   |
| NodeNo := $0$ ;                                       |
|                                                       |
| // Get node status                                    |
| result := FLnet.HFA_GetNodeStatus(NodeNo, ADR(Node)); |
|                                                       |

【HFA\_NODE 構造体】

| No. | 名称               | 型          | 値の範囲              | 内容                           |
|-----|------------------|------------|-------------------|------------------------------|
| 1   | VendorName       | STRING(10) | HITACHI-IP(固定)    | ベンダ名称                        |
| 2   | MakerType        | STRING(10) | S-763A-97P(固定)    | 製造業者形式                       |
| 3   | NodeName         | STRING(10) | ASCII 文字で最大 10 文字 | ノード名称                        |
| 4   | Common1Addr      | WORD       | 16#0000~16#01FF   | コモンメモリ領域 1 先頭アドレス<br>(ワード単位) |
| 5   | Common1Words     | WORD       | 16#0000~16#0200   | コモンメモリ領域1データサイズ<br>(ワード単位)   |
| 6   | Common2Addr      | WORD       | 16#0000~16#1FFF   | コモンメモリ領域 2 先頭アドレス<br>(ワード単位) |
| 7   | Common2Words     | WORD       | 16#0000~16#2000   | コモンメモリ領域 2 データサイズ<br>(ワード単位) |
| 8   | TokenTimeout     | BYTE       | 1~255             | トークン監視時間<br>(1ms 単位)         |
| 9   | MaxRefreshCycle  | WORD       | 0~65535           | リフレッシュサイクル許容時間<br>(1ms 単位)   |
| 10  | RefreshCycle     | WORD       | 0~65535           | リフレッシュサイクル実測値<br>(1ms 単位)    |
| 11  | MinFrameInterval | BYTE       | 0~50              | 最小許容フレーム間隔<br>(100 µ s 単位)   |
| 12  | UpperStatus      | WORD       | 次ページ参照            | 上位層の状態                       |
| 13  | LinkStatus       | BYTE       | 次ページ参照            | FA リンクの状態                    |
| 14  | ProtocolVersion  | BYTE       | 16#80 固定          | プロトコルタイプ                     |
| 15  | MyNodeStatus     | WORD       | 次ページ参照            | 自ノードの状態                      |

以降に、HFA\_NODE 構造体の [No.12 上位層の状態]、[No.13 FA リンクの状態]、[No.15 自ノードの状態] の詳細を示します。

| ビット   | 値          | 内容                                                                   |
|-------|------------|----------------------------------------------------------------------|
| 0~11  | 全ビット0(固定※) | 上位層のエラー内容(上位層で定義)                                                    |
| 12    | 0 (固定)     | 予備                                                                   |
| 13,14 | 00(固定※)    | 上位層のエラー情報<br>00 : NORMAL<br>01 : WARNING<br>10 : ALARM<br>11 : ALARM |
| 15    | 0または1      | 上位層の動作情報(HFA_SetControlEquipment 関数の設定値)<br>0:STOP<br>1:RUN          |

[No.12 上位層の状態(Upper Layer Status)]

(※)本ライブラリでは、上位層に関する情報を設定するインタフェースは非サポートのため0固定です。

ビット列で表すと以下となります('X'はユーザーによる設定値で決定)。

| ビット | 15 | 14 | 13 | 12 | 11 | 10 | 9 | 8 | 7 | 6 | 5 | 4 | 3 | 2 | 1 | 0 |
|-----|----|----|----|----|----|----|---|---|---|---|---|---|---|---|---|---|
| 値   | Х  | 0  | 0  | 0  | 0  | 0  | 0 | 0 | 0 | 0 | 0 | 0 | 0 | 0 | 0 | 0 |

[No.13 FA リンクの状態(FA Link Status)]

| ビット | 值                                                                                  | 内容                                                 |
|-----|------------------------------------------------------------------------------------|----------------------------------------------------|
| 0   | 0または1<br>(HFA_GetNodeStatus 関数でノード管理情報を<br>読出した場合。ただし、ネットワークに送信<br>するフレームについては0固定) | ノードの参加状態<br>0:離脱<br>1:参加中                          |
| 1   | 0または1<br>(HFA_GetNodeStatus 関数でノード管理情報を<br>読出した場合。ただし、ネットワークに送信<br>するフレームについては0固定) | ノードの通信無効検知の有無<br>0:検知なし<br>1:検知あり                  |
| 2,3 | 0(固定)                                                                              | 予備                                                 |
| 4   | 0(設定用 I/F 非サポートのため 0 固定)                                                           | 上位層動作信号エラー<br>0:エラーなし<br>1:エラーあり                   |
| 5   | 0または1                                                                              | コモンメモリの送信領域の有無<br>0:無効(送信領域無[受信専用])<br>1:有効(送信領域有) |
| 6   | 1(未完了のケースがないため1固定)                                                                 | コモンメモリ(アドレス・サイズ)設定完了<br>0:未完了<br>1:完了              |
| 7   | 0または1                                                                              | アドレス重複検知状態<br>0:重複なし<br>1:重複あり                     |

ビット列で表すと以下となります('X'はユーザーによる設定値で決定)。

| ビット | 7 | 6 | 5 | 4 | 3 | 2 | 1 | 0 |
|-----|---|---|---|---|---|---|---|---|
| 値   | Х | 1 | Х | 0 | 0 | 0 | X | X |

[No.15 自ノードの状態]

| ビット  | 值           | 内容                                 |
|------|-------------|------------------------------------|
| 0    | 0または1       | ノード番号重複フラグ<br>0:重複なし<br>1:重複あり     |
| 1    | 0または1       | トークン監視時間エラー<br>0:エラーなし<br>1:エラーあり  |
| 2    | 0または1       | 受信待ち状態<br>0:待ちなし<br>1:受信待ち         |
| 3    | 0または1       | 初期化エラー<br>0:エラーなし<br>1:エラーあり       |
| 4    | 0または1       | 参加状態<br>0:離脱<br>1:参加中              |
| 5~7  | 000(固定)     | 予備                                 |
| 8~15 | 自ノードステータス番号 | FA リンクプロトコル仕様の状態遷移番号。<br>詳細は、以下参照。 |

ビット列で表すと以下となります('X'はユーザーによる設定値で決定)。

| ビット | 15 | 14 | 13 | 12 | 11 | 10 | 9 | 8 | 7 | 6 | 5 | 4 | 3 | 2 | 1 | 0 |
|-----|----|----|----|----|----|----|---|---|---|---|---|---|---|---|---|---|
| 値   | Х  | Х  | Х  | Х  | Х  | Х  | X | Х | 0 | 0 | 0 | Х | Х | Х | Х | Х |

※自ノードステータス番号の値

| 値 | 状態            | 内容                                                               |
|---|---------------|------------------------------------------------------------------|
| 1 | 上位層からの初期化待ち   | ネットワーク加入に必要なパラメータの設定を上位層か<br>ら設定されるのを待つ状態。                       |
| 2 | 加入トークン検出待ち    | ネットワークが稼働中かチェックを行う状態。                                            |
| 3 | トリガ送信または、受信待ち | 新規加入の同期をとるためのトリガによる同期を取るための状態。                                   |
| 4 | 参加要求受付        | 新規加入時、トリガによって同期をとった参加要求受付時<br>間に参加要求フレームによる<br>ネットワーク情報の確立を行う状態。 |
| 5 | トークン周回の3周待ち   | 途中加入時、トークンによってネットワークの情報を収集<br>する状態。                              |
| 6 | 参加要求送信待ち      | 途中加入時、ネットワークの情報の収集が終了後、参加要<br>求フレームの送信を行う状態。                     |
| 7 | トークン待ち        | 自ノード宛のトークンの受信を待ち、他ノードの監視を行<br>う状態。                               |
| 8 | トークン保持        | 自ノード宛のトークンを受信してから、次ノード宛のトー<br>クンを送信するまでの状態。                      |

(7) HFA\_GetNetworkStatus - ネットワークステータスの読出し

<名 前> HFA\_GetNetworkStatus

| 形 | 式> | HFA_RESULT re | esult := HFA_GetNetworkStatus(Network, Node) |
|---|----|---------------|----------------------------------------------|
|   |    | VAR_INPUT     |                                              |
|   |    | Network       | : POINTER TO HFA_NETWORK;                    |
|   |    | Node          | : POINTER TO ARRAY [1254] OF BYTE;           |

END\_VAR

### <機能説明>

<

ネットワークステータスを読出します。FL-net ネットワーク未参加の状態で本関数をコールした場合、戻り値=自ノード未参加となり、ステータスの読出しは行いません。

Network : ネットワーク管理情報パラメータ。

Node : ノード参加状態。FL-net ネットワークへのノード参加状態を、ノード番号の 昇順(1~254)で1バイト毎に格納します。BYTE型配列の添え字がノード番号 と対応し、参加状態の値は以下となります。

- 0=未参加
- 1=参加中
- · 2=通信無効検知(未参加)

(注)呼び出し元 PLC プログラムでは、必ず 254 バイト以上の領域を確保してください。

<戻り値>

以下の値を返します。

| No. | 値  | 内容      |
|-----|----|---------|
| 1   | 0  | 正常終了    |
| 2   | -1 | 引数異常    |
| 3   | 2  | 自ノード未参加 |

<使用例>

ST 言語にて、ネットワークステータスを読出す例です。

| 【変数宣言部】                                                         |
|-----------------------------------------------------------------|
| PROGRAM PLC_PRG                                                 |
| VAR                                                             |
| FLnet : HFLnet;                                                 |
| Network : HFA_NETWORK;                                          |
| Nodes : ARRAY [1254] OF BYTE;                                   |
| result : HFA_RESULT;                                            |
| END_VAR                                                         |
|                                                                 |
| 【処理部】                                                           |
| // Get network status                                           |
| result := FLnet.HFA_GetNetworkStatus(ADR(Network), ADR(Nodes)); |
|                                                                 |

【HFA\_NETWORK 構造体】

| No. | 名称               | 型    | 値の範囲    | 内容                  |
|-----|------------------|------|---------|---------------------|
| 1   | TokenOwner       | BYTE | 1~254   | トークン保持ノード番号         |
| 2   | MinFrameInterval | BYTE | 0~50    | 最小許容フレーム間隔          |
|     |                  |      |         | (100 µ s 単位)        |
| 3   | MaxRefreshCycle  | WORD | 0~65535 | リフレッシュサイクル許容時間      |
|     |                  |      |         | (1ms 単位)            |
| 4   | RefreshCycle     | WORD | 0~65535 | リフレッシュサイクル測定時間(現在値) |
|     |                  |      |         | (1ms 単位)            |
| 5   | RefreshCycleHigh | WORD | 0~65535 | リフレッシュサイクル測定時間(最大値) |
|     |                  |      |         | (1ms 単位)            |
| 6   | RefreshCycleLow  | WORD | 0~65535 | リフレッシュサイクル測定時間(最小値) |
|     |                  |      |         | (1ms 単位)            |

- (8) HFA\_GetMyNodeLog 自ノードログ情報の読出し
  - <名 前> HFA\_GetMyNodeLog

<形 式> HFA\_RESULT result := HFA\_GetMyNodeLog(pLog)

VAR\_INPUT

pLog : POINTER TO HFA\_LOG;

END\_VAR

<機能説明>

自ノードのログ情報を読出します。

pLog :ログ情報。

<戻り値>

以下の値を返します。

| No. | 値  | 内容   |
|-----|----|------|
| 1   | 0  | 正常終了 |
| 2   | -1 | 引数異常 |

<使用例>

ST 言語にて、自ノードのログ情報を読出す例です。

```
【変数宣言部】
PROGRAM PLC_PRG
VAR
FLnet : HFLnet;
MyLog : HFA_LOG;
result : HFA_RESULT;
END_VAR
【処理部】
// Get log
result := FLnet.HFA_GetMyNodeLog(ADR(MyLog));
```

【HFA\_LOG 構造体】

| No. | 名称       | 型            | 内容       |
|-----|----------|--------------|----------|
| 1   | Protocol | LOG_Protocol | プロトコル情報  |
| 2   | Frame    | LOG_Frame    | フレーム情報   |
| 3   | Cyclic   | LOG_Cyclic   | サイクリック情報 |
| 4   | Message  | LOG_Message  | メッセージ情報  |
| 5   | Ack      | LOG_Ack      | ACK 情報   |
| 6   | Token    | LOG_Token    | トークン情報   |
| 7   | Link     | LOG_Link     | リンク情報    |
| 8   | Node     | LOG_Node     | 参加ノード情報  |

## 【LOG\_Protocol 構造体】

| No. | 名称          | 型     | 内容                 |
|-----|-------------|-------|--------------------|
| 1   | SendData    | DWORD | ソケット送信通算回数         |
| 2   | SendSockErr | DWORD | ソケット送信エラー回数        |
| 3   | SendNetErr  | DWORD | Ether 送信エラー回数(未使用) |
| 4   | RecvData    | DWORD | ソケット受信通算回数         |
| 5   | RecvSockErr | DWORD | ソケット受信エラー回数        |
| 6   | RecvNetErr  | DWORD | Ether 受信エラー回数(未使用) |

## 【LOG\_Frame 構造体】

| No. | 名称             | 型     | 内容             |
|-----|----------------|-------|----------------|
| 1   | SendToken      | DWORD | トークン送信回数       |
| 2   | SendCyclic     | DWORD | サイクリックフレーム送信回数 |
| 3   | SendPeerToPeer | DWORD | 1対1メッセージ送信回数   |
| 4   | SendBroadcast  | DWORD | 1対nメッセージ送信回数   |
| 5   | RecvToken      | DWORD | トークン受信回数       |
| 6   | RecvCyclic     | DWORD | フレーム受信回数       |
| 7   | RecvPeerToPeer | DWORD | 1対1メッセージ受信回数   |
| 8   | RecvBroadcast  | DWORD | 1対nメッセージ受信回数   |

【LOG\_Cyclic 構造体】

| No. | 名称             | 型     | 内容           |
|-----|----------------|-------|--------------|
| 1   | RecvCyclicErr  | DWORD | 送受信エラー回数     |
| 2   | CyclicAddrErr  | DWORD | アドレスサイズエラー回数 |
| 3   | CyclicCbnErr   | DWORD | CBN エラー回数    |
| 4   | CyclicTbnErr   | DWORD | TBN エラー回数    |
| 5   | CyclicBsizeErr | DWORD | Bsize エラー回数  |

## 【LOG\_Message 構造体】

| No. | 名称        | 型     | 内容           |
|-----|-----------|-------|--------------|
| 1   | Resend    | DWORD | 再送回数         |
| 2   | RetryOut  | DWORD | 再送オーバー回数     |
| 3   | RecvErr   | DWORD | 受信エラー回数      |
| 4   | SeqVerErr | DWORD | 通番バージョンエラー回数 |
| 5   | SeqVerify | DWORD | 通番再送認識回数     |

## 【LOG\_Ack 構造体】

| No. | 名称                 | 型     | 内容                |
|-----|--------------------|-------|-------------------|
| 1   | AckErr             | DWORD | ACK エラー回数         |
| 2   | VersionErr         | DWORD | 通番バージョンエラー回数      |
| 3   | SeqNoErr           | DWORD | 通番番号エラー回数         |
| 4   | NodeNoErr          | DWORD | ノード番号エラー回数(未使用)   |
| 5   | TransactionCodeErr | DWORD | メッセージ番号(TCD)エラー回数 |

## 【LOG\_Token 構造体】

| No. | 名称           | 型     | 内容         |
|-----|--------------|-------|------------|
| 1   | Conflict     | DWORD | 多重化回数      |
| 2   | Destroy      | DWORD | 破棄回数       |
| 3   | Retry        | DWORD | 再発行回数      |
| 4   | KeepTimeout  | DWORD | 保持タイムアウト回数 |
| 5   | WatchTimeout | DWORD | 監視タイムアウト回数 |

【LOG\_Link 構造体】

| No. | 名称             | 型     | 内容               |
|-----|----------------|-------|------------------|
| 1   | ElapseTime     | DWORD | 通算稼働時間(秒単位)      |
| 2   | WaitFrame      | DWORD | フレーム待ち回数         |
| 3   | LinkIn         | DWORD | 加入回数             |
| 4   | LinkOut        | DWORD | 離脱回数             |
| 5   | LinkOutBySkip  | DWORD | 離脱回数(ノードスキップによる) |
| 6   | AnotherLinkOut | DWORD | 他ノード離脱回数         |

【LOG\_Node 構造体】

| No. | 名称     | 型                   | 内容        |
|-----|--------|---------------------|-----------|
| 1   | LinkIn | ARRAY[0255] OF BYTE | 参加認識ノード一覧 |

(9) HFA\_ClearMyNodeLog - 自ノードログ情報のクリア

<名 前> HFA\_ClearMyNodeLog

<形 式> HFA\_RESULT result := HFA\_ClearMyNodeLog()

<機能説明>

自ノードのログ情報をクリアします。

<戻り値>

以下の値を返します。

| No. | 値 | 内容   |
|-----|---|------|
| 1   | 0 | 正常終了 |

<使用例>

ST 言語にて、自ノードのログ情報をクリアする例です。

| 【変数宣言部】                               |
|---------------------------------------|
| PROGRAM PLC_PRG                       |
| VAR                                   |
| FLnet : HFLnet;                       |
| result : HFA_RESULT;                  |
| END_VAR                               |
|                                       |
| 【処理部】                                 |
| // Clear log                          |
| result := FLnet.HFA_ClearMyNodeLog(); |
|                                       |

- (10) HFA\_SetControlEquipment 自ノードの運転/停止状態の設定
  - <名 前> HFA\_SetControlEquipment

<形 式> HFA\_RESULT result := HFA\_SetControlEquipment(RunMode) VAR\_INPUT

RunMode : BOOL;

END\_VAR

### <機能説明>

自ノードの運転/停止状態を設定します。

本関数がコールされない場合のデフォルト値は、運転状態となります。

RunMode : 自ノードの運転/停止状態を設定する運転モード。

- ・FALSE=停止状態
- ・TRUE=運転状態

<戻り値>

以下の値を返します。

| No. | 値 | 内容   |
|-----|---|------|
| 1   | 0 | 正常終了 |

<使用例>

ST 言語にて、自ノードの運転/停止状態を設定する例です。

| 【変数宣言部】                                                               |
|-----------------------------------------------------------------------|
| PROGRAM PLC_PRG                                                       |
| VAR                                                                   |
| FLnet : HFLnet;                                                       |
| result : HFA_RESULT;                                                  |
| END_VAR                                                               |
| 【処理部】<br>// Operate<br>result := FLnet.HFA_SetControlEquipment(TRUE); |
| // Stop                                                               |
| result := FLnet.HFA_SetControlEquipment(FALSE);                       |

- (11) HFA\_GetLinkInStatus FL-net ネットワーク参加状態の読出し
  - <名 前> HFA\_GetLinkInStatus

<形 式> HFA\_LINK\_STATUS result := HFA\_GetLinkInStatus(NodeNo)

VAR\_INPUT

NodeNo : BYTE;

END\_VAR

<機能説明>

FL-net ネットワーク参加状態を読出します。

NodeNo : 読出し対象ノード番号。(0~254)

0を指定することで、自ノードの参加状態を読出すことができます。

<戻り値>

以下の値を返します。

| No. | 値 | 内容    |
|-----|---|-------|
| 1   | 0 | 参加待機中 |
| 2   | 1 | 参加中   |
| 3   | 2 | 離脱中   |

<使用例>

ST 言語にて、FL-net ネットワーク参加状態を読出す例です。

【変数宣言部】 PROGRAM PLC\_PRG VAR FLnet : HFLnet; status : HFA\_LINK\_STATUS; END\_VAR

【処理部】 // Get link status status := FLnet.HFA\_GetLinkInStatus(0); ライブラリ関数の使用例(コモンメモリ読み書き操作時)を以下に示します。

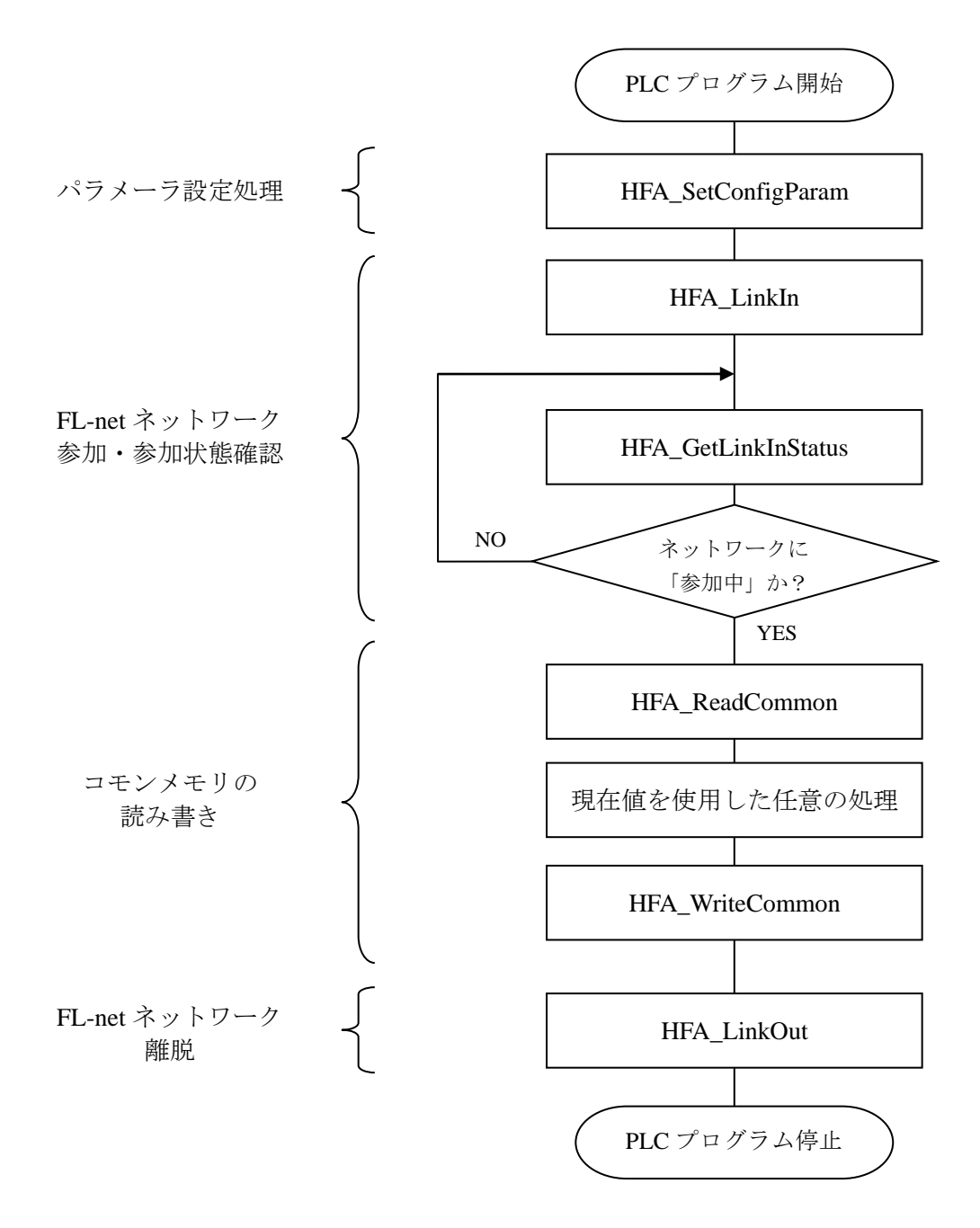

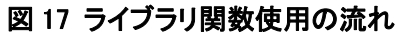

## 第5章 プロファイル情報

## 「FL-net For CODESYS<sup>®</sup>」のプロファイル情報を以下に示します。

| No. | パラメータ名称    | 名称文字            | データタイプ[型]       | パラメータ内容         |
|-----|------------|-----------------|-----------------|-----------------|
|     |            | (長さ,文字)         |                 | (長さ,内容)         |
| 1   | デバイスプロファイル | 6,"COMVER"      | INTEGER         | 1,1             |
|     | 共通仕様バージョン  |                 |                 |                 |
| 2   | システムパラメータ  | 2,"ID"          | PrintableString | 7,"SYSPARA"     |
|     | 識別文字       |                 |                 |                 |
| 3   | システムパラメータ  | 3,"REV"         | INTEGER         | 1,0             |
|     | 改変番号       |                 |                 |                 |
| 4   | システムパラメータ  | 7,"REVDATE"     | [INTEGER]       | 2,2019          |
|     | 変更日付       |                 | [INTEGER]       | 1,9             |
|     |            |                 | [INTEGER]       | 1,1             |
| 5   | デバイス種別     | 10,"DVCATEGORY" | PrintableString | 8,"COMPUTER"    |
| 6   | ベンダ名       | 6,"VENDOR"      | PrintableString | 10,"HITACHI-IP" |
| 7   | 製品形名       | 7,"DVMODEL"     | PrintableString | 10,"S-763A-97P" |